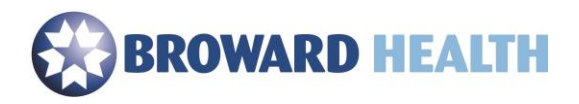

## Jabber Installation

## Windows

## 1. Select the "Jabber" button to begin the installation

| Employee Web Mail    | Application Access | Jabber | Webex |  |
|----------------------|--------------------|--------|-------|--|
| Available 24/7       | Citrix             | Jabber | Webex |  |
| Webmail Instructions |                    |        |       |  |
| <u>Webmail</u>       | Citrix             | Jabber | Webex |  |

## 2. Select, "Accept and Install".

| 🙀 Cisco Jabber      |                                                                                                    | Х |  |  |
|---------------------|----------------------------------------------------------------------------------------------------|---|--|--|
|                     | Welcome to the Cisco Jabber for Windows Installer                                                                                                    | ^ |  |  |
|                     | This will install Cisco Jabber on your Computer<br>Cisco Jabber is a collaboration application that provides presence, instant<br>messaging (IM), voice, voice messaging, and video calling capabilities.                                                                                                    |   |  |  |
|                     | IMPORTANT NOTICES AND DISCLAIMERS - PLEASE READ                                                                                                    |   |  |  |
|                     | Use of this software is governed by the current Cisco END USER LICENSE<br>AGREEMENT found at the following link: http://www.cisco.com/go/eula                                                                                                    |   |  |  |
|                     | By using the Cisco Jabber software without disabling the "Send Usage<br>Data to Cisco" option under "Help" or "About Cisco Jabber", you consent<br>to Cisco Systems Inc. collection of data from your usage of the Cisco<br>Jabber software. Cisco does not collect any Personally Identifiable<br>Information. All Data is collected in conformity with the Cisco Privacy<br>Policy which is located at<br>http://www.cisco.com/web/siteassets/legal/privacy.html |   |  |  |
| ıı ııı ıı<br>cısco. | By clicking "Accept and Install" on the Installer window you agree to<br>comply with the terms and conditions of the Cisco EULA. You also consent<br>to the installation of all future updates of the Cisco Jabby software.                                                                                                    | < |  |  |
|                     | Accept and Install Cancel                                                                                                    |   |  |  |

3. Wait for the installation to complete.

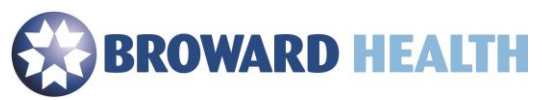

| 🕼 Cisco Jabber                                         |                                                                 | - <u></u> 2 |        | ×     |
|--------------------------------------------------------|-----------------------------------------------------------------|-------------|--------|-------|
| Installing Cisco Jabber                                |                                                                 |             |        | din . |
| The program features you selected are being installed. |                                                                 |             | CIS    | 0.    |
| 17                                                     | Please wait while Cisco Jabber is installed. This may take seve | ral min     | utes.  |       |
|                                                        | Status:                                                         |             |        |       |
|                                                        |                                                                 |             |        |       |
|                                                        |                                                                 |             |        |       |
|                                                        |                                                                 |             |        |       |
|                                                        |                                                                 |             |        |       |
| InstallShield –                                        |                                                                 |             |        |       |
|                                                        |                                                                 |             | Cancel |       |

4. Select, "Finish". Jabber will launch automatically.

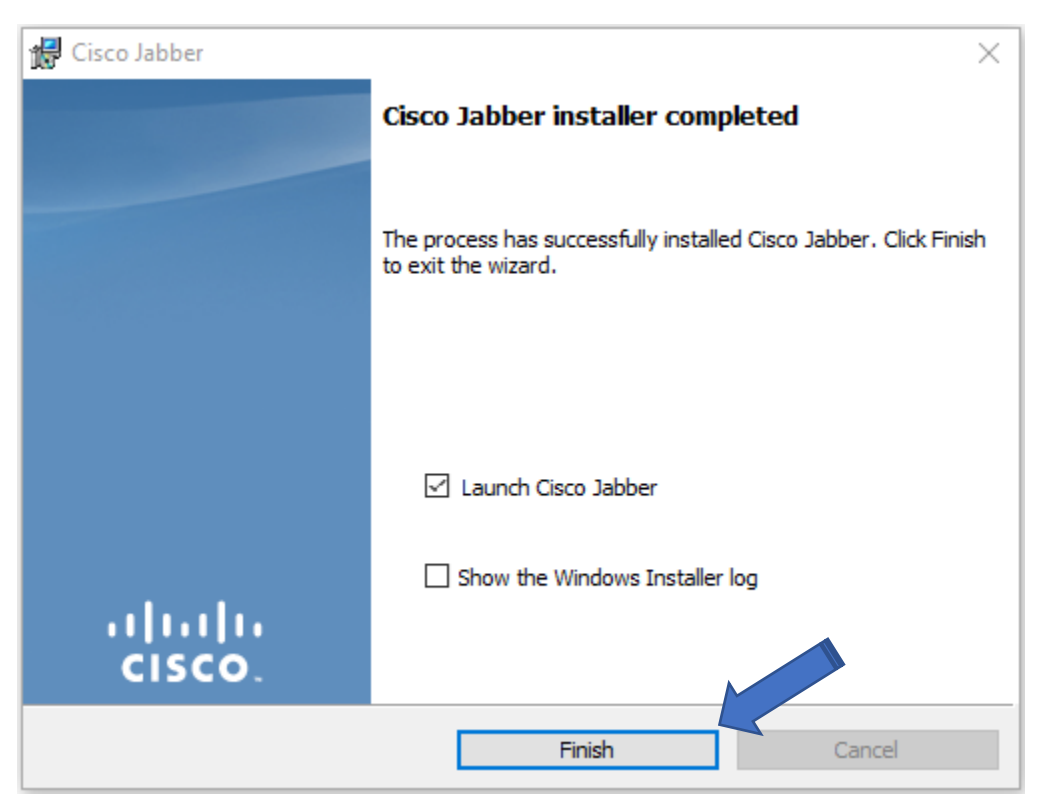

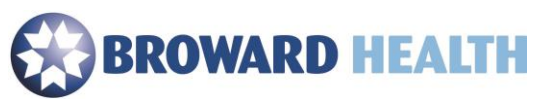

- 5. Enter your username in the format <u>username@browardhealth.org</u>. (This is typically the same as your Broward Health email address.
- 6. Select the "Continue" button.
- 7. Enter your **password** in the password field.

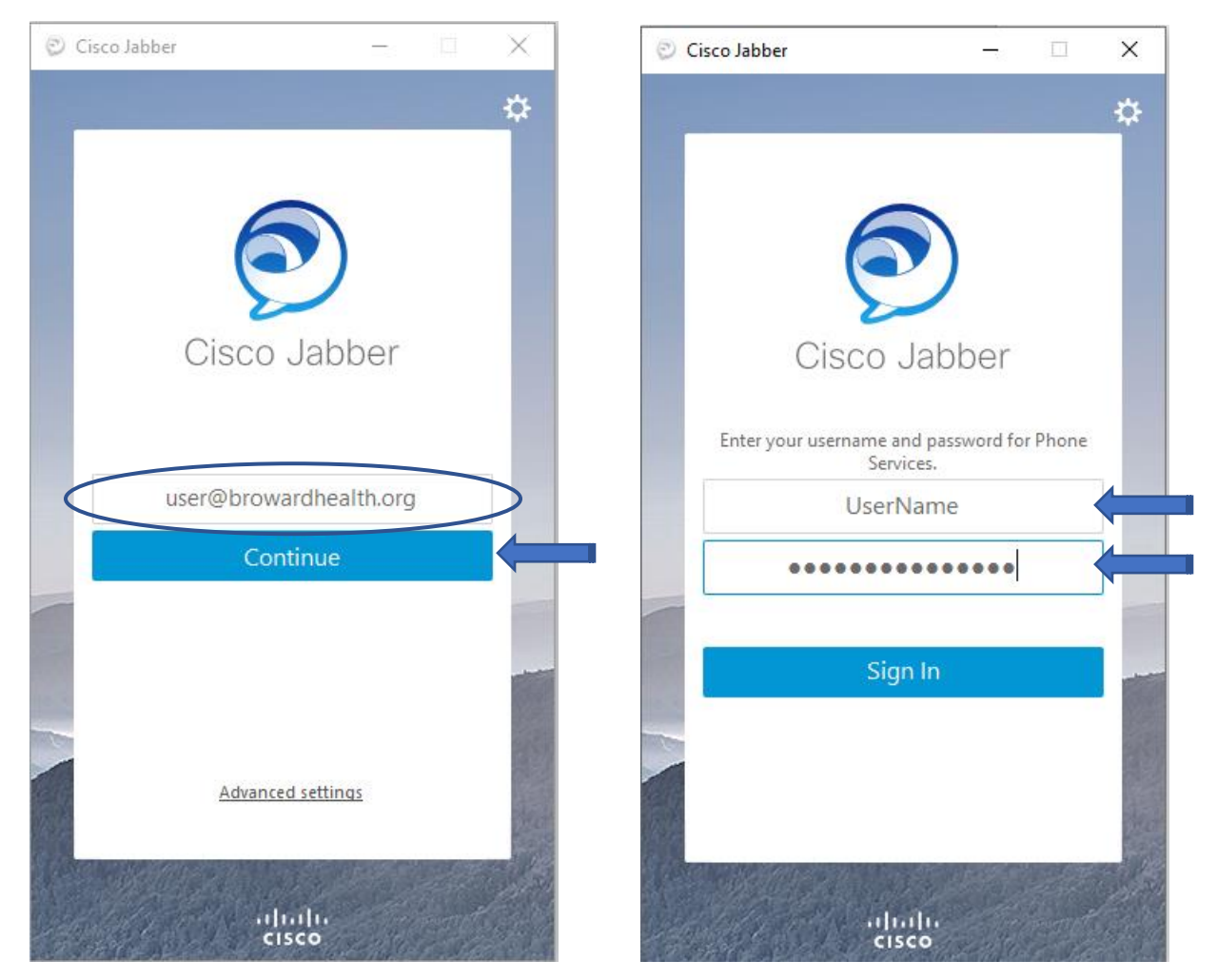

8. You will then be logged into Jabber. If you receive a "New Location Detected" message, simply select, the "**Cancel**" button.

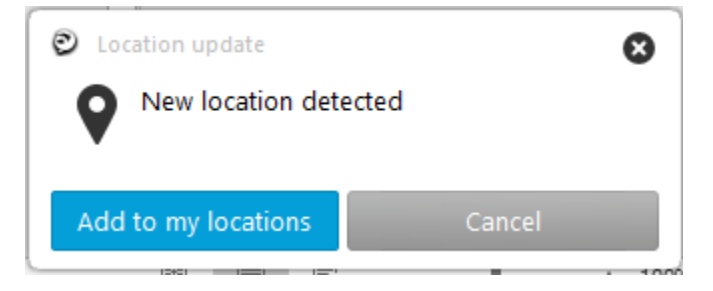